|                                                                                                    |                                                                                                    |                                                                                                    | •                                                                                                    |
|----------------------------------------------------------------------------------------------------|----------------------------------------------------------------------------------------------------|----------------------------------------------------------------------------------------------------|----------------------------------------------------------------------------------------------------|
| Page       Page         Page       Page         Page       Page         Vireless optical gaming mouse                                                                                                    | Removing the USB Dongle                                                                                                    | Replacing the USB Dongle                                                                                                    | Collegamento del mouse gaming         Installazione con connessione Bluetooth senza fili         Installazione con connessione Bluetooth senza fili         Installazione con connessione Bluetooth senza fili         Installazione con connessione Bluetooth senza fili         Installazione con connessione in Modalità Bluetooth.         NOTA: Seguire solo il passaggio 2 quando si associa il gaming mouse a un dispositivo diverso.         Interre premuto il tasto clic sinistro, il tasto clic destro e il tasto DPI per 3 secondi finché il LED dell'indicatore DPI non lampeggia in blu.         ILED dell'indicatore DPI si illumina in blu per 5 secondi, quindi torna all'effetto luminoso originale dopo l'associazione corretta.         NOTA: Se si sta associando il Bluetooth per la prima volta e l'associazione non avviene dopo 1 minuto; il LED dell'indicatore DPI si accende in rosso per 5 secondi, quindi torna all'effetto luminos o noriginale dopo 1 minuto; il LED dell'indicatore DPI si accende in rosso per 5 secondi, quindi torna diffetto luminos o noriginale dopo 1 minuto; il LED dell'indicatore DPI si accende in rosso per 5 secondi, quindi torna diffetto luminos o noriginale |
| 保速使用指南(新雄中文)<br>快速使用指南(简体中文)<br>ケrzewodnik szybkiego startu (PL)<br>ケィックスタートガイド(JP)<br>Gvida de démarrage rapide (FR)<br>Gvida de démarrage rapide (FR)<br>Gvida tapida (IT)<br>Guida e Inicio Rápido (PT:BR)<br>Kparkoe pyckosogartso (RJ)<br>Guida e inicio rápido (ES)<br>Beknopte handleiding (NL)<br>Hurtigstartveiledning (NO)<br>(HB)<br>Artry function faith of the structure of the structure of the struc | <text><text><text><text><list-item><list-item><list-item><list-item>         Secting your gaming mouse as a Buetooth wireless mouse         Letting up your gaming mouse as a Buetooth wireless mouse         1. Set the connection switch to the Buetooth mode.         Monte and the pairing your gaming mouse to a different device.         1. Press and hold the Left-click button for 3 seconds until the DPI button for 3 seconds until the DPI indicator LED blinks blue.         1. The DPI indicator LED blinks blue.         2. The DPI indicator LED will light up blue for 5 seconds then switch after successfully pairing.</list-item></list-item></list-item></list-item></text></text></text></text>                                | <text><list-item><list-item><list-item><section-header><section-header><list-item><list-item><list-item><section-header></section-header></list-item></list-item></list-item></section-header></section-header></list-item></list-item></list-item></text>                                                                                                    | Oyun farenizi bağlama         Oyun farenizi Bluetooth kablosuz fare olarak kurma         1. Bağlantı anahtarını Bluetooth moduna ayarlayın.         NOT: Oyun farenizi farklı bir aygıtla eşleştirirken yalnızca 2. adımı izleyin.         2. DPI gösterge LED'i mavi renkte yanıp sönene kadar Sol tıklatma düğmesini, Sağ tıklatma düğmesini ve DPI düğmesini 3 saniye basılı tutun.         3. DPI gösterge LED'i Saniye boyunca mavi yanar ve başanlı bir şekilde eşleştirildikten sonra orijinal aydınlatma efektine geri döner.         NOT: Bluetooth'u ilk kez eşleştiriyorsanız ve 1 dakika sonra başarısız olursa, DPI gösterge LED'i 5 saniye boyunca kırmızı yanar ve ardından orijinal ışık efektine geri döner.                                                                                                    |
| Provide and the provided of the provided of th                                                        | <ul> <li>連接您的電競滑鼠設定為藍牙無總滑鼠</li> <li>將連線模式切換至 藍牙模式。</li> <li>1. 將連線模式切換至 藍牙模式。</li> <li>注意:欲將電競滑鼠與其他額外裝置配對,則需執行<br/>步巖 2。</li> <li>2. 按住左鍵、右鍵與 DPI 按鈕三秒鐘,直到 DPI 指示燈閃爍<br/>藍色。</li> <li>3. 配對成功後, DPI 指示燈將亮藍色五秒,然後回到原來的<br/>燈效。</li> <li>注意:首次配對藍牙時,若配對在一分鐘後失敗,<br/>DPI 指示燈將亮紅色 5 秒,然後回到原來的燈效。</li> </ul>                                                                                                    | 將您的電競滑鼠設定為 RF 無線滑鼠         1.將 USB 無線訊號接收器插入電腦的 USB 連接埠。         2.將連線模式切換至 RF 2.4G 無線模式。         更新韌體及個人化         1.將 USB 無線訊號接收器插入電腦的 USB 連接埠,接著將<br>連線模式切換至 RF 2.4G 無線模式。         2.請至 https://www.asus.com/supportonly/Armoury%20<br>Crate/HelpDesk Download/下載並安裝 Armoury Crate 軟<br>體。         3.請依照螢幕提示完成電競滑鼠及無線訊號接收器的韌體<br>更新。         4.使用 Armoury Crate 個人化您的電競滑鼠。                                                                                                    | <ul> <li>Configurar el ratón para juegos como ratón inalámbrico Bluetooth</li> <li>Establecer el interruptor de conexión en el modo Bluetooth.</li> <li>NOTA: Solo siga el paso 2 cuando asocie el ratón para juegos a un dispositivo diferente.</li> <li>Mantenga presionado el botón izquierdo del ratón, el botón derecho y el botón DPI durante 3 segundos hasta que el indicador LED de PPP parapade en azul.</li> <li>El LED indicador de PPP se iluminará en azul durante 5 segundos y luego volverá al efecto de iluminación original después de que la asociación se haya realizado correctamente.</li> <li>NOTA: Si está asociando la funcionalidad Bluetooth por primera vez y se produce un error después de 1 minuto, el LED indicador de PPP se ilumina en rojo durante 5 segundos y, a continueró de una la fecto de ol forma do la forma do segundos y, a</li> </ul>                                                                                                    |
|                                                                                                    | <ul> <li>连接您的电竞鼠标</li> <li><u>格您的电竞鼠标设置为蓝牙无线鼠标</u></li> <li>1. 将连接模式切换至【蓝牙模式】。</li> <li>注意:欲将电竞鼠标与其他额外设备配对·则需执行步骤 2°</li> <li>2. 按住左键、右键与 DPI 按钮三秒钟,直到 DPI 指示灯闪烁 蓝色。</li> <li>3. 配对成功后, DPI 指示灯将亮蓝色五秒,然后回到原来的 灯效。</li> <li>注意:首次配对蓝牙时,若配对在一分钟后失败,<br/>DPI 指示灯将亮红色 5秒,然后回到原来的灯效。</li> </ul>                                                                                                    | <ul> <li> 電池狀態 當電池電量低於 20% 時・DPI 指示燈將閃爍紅色,並持續閃 燥直到電池電量耗盡。 </li> <li> <u>格悠的电意鼠标设置为 RF 无线鼠标</u> </li> <li> 将 USB 无线信号接收器插入电脑的 USB 接□。 </li> <li> 浓 USB 无线信号接收器插入电脑的 USB 接□。 </li> <li> 和 USB 无线信号接收器插入电脑的 USB 接□.% </li> <li> 和 USB 无线信号接收器插入电脑的 USB 接□.% </li> <li> 和 USB 无线信号接收器插入电脑的 USB 接□.% </li> <li> 第 USB 无线信号接收器插入电脑的 USB 接□.% </li> <li> 第 USB 无线信号接收器插入电脑的 USB 接□.% </li> <li> 第 USB 无线信号接收器插入电脑的 USB 接□.% </li> <li> 第 USB 无线信号接收器插入电脑的 USB 接□.% </li> <li> 第 USB 无线信号接收器插入电脑的 USB 接□.% </li> <li> 第 USB 无线信号接收器插入电脑的 USB 接□.% </li> <li> 第 USB 无线信号接收器插入电脑的 USB 接□.% </li> <li> 第 USB 无线信号接收器插入电脑的 USB 接□.% </li> <li> 第 USB 无线信号接收器插入电脑的 USB 接□.% </li> </ul>                                                                                                    | <ul> <li>Připojení herní myši</li> <li>Nastavení herní myši jako bezdrátové Bluetooth myši</li> <li>Nastavte přepínač připojení na režim Bluetooth.</li> <li>POZNÁMKA: Krok 2 postupujte pouze při párování herní myši s jiným zářízením.</li> <li>Stiskněte a podržte tlačítko levého klepací tlačítko myši, pravé klepací tlačítko myši a tlačítko DPI po dobu 3 sekund, dokud indikátor LED DPI neblikne modré.</li> <li>Indikátor LED DPI heblikne modré.</li> <li>Indikátor LED DPI bovú původní světelný efekt.</li> </ul>                                                                                                    |
| 1       Left-click button / 左鍵 / 左键       ⑤       Forward button / 向前按钮 / 向前按钮         2       Scroll wheel / 滾輪 / 滚轮       ⑦       Backward button / 向後按钮 / 向后按钮         3       Right-click button / 右鍵 / 右键       ③       Mouse feet / 滑鼠腳墊 / 鼠标脚垫         4       DPI Indicator / DPI 指示燈 / DPI 指示灯       ④       Optical sensor / 光學感測器 / 光学感应器         5       DPI button / DPI 按鈕 / DPI 按钮       ⑩       Connection mode switch / 連線模式切換開闢 / 连接         ●         ●         ●         ●         ●         ●         ●         ●         ●         ●         ●         ●         ●         ●         ●         ●         ●         ●         ●         ●         ●         ●         ●         ●         ●         ●          ●       ●                                                                                                    | Configurer votre souris gaming en tant que souris sans-fil.<br>(Bluetooth)         Semana de la souris sans-fil (Bluetooth)         1. Réglez l'interrupteur de connexion sur le mode Bluetooth.         REMARQUE : Ne suivez l'étape 2 que lorsque vous appairez votre souris à un autre appareil.         Outre souris à un autre appareil.         2. Maintenez enfoncés les boutons Clic gauche, Clic droit et DPI pendant 3 secondes jusqu'à ce que le voyant DPI s'allumera en bleu pendant 5 secondes, puis reviendra à l'effet lumineux d'origine après un appairage Bluetooth pour la première fois et que ce dernier échoue après 1 minute, le voyant DPI s'allume en rouge pendant 5 secondes, puis revient à l'effet lumineux d'origine. | <ul> <li>电油、供加、和modury Crate 中生化透射电复量通机。</li> <li>电池状态</li> <li>当电池电量低于 20% 时,DPI 指示灯将闪烁红色,并持续闪烁直到电池电量耗尽。</li> <li>Connectez le dongle USB au port USB de votre ordinateur.</li> <li>Réglez l'interrupteur de connexion sur le mode sans fil RF 2.4G.</li> <li>Mise à jour du firmware et personnalisation</li> <li>Connectez le dongle USB à un port USB, puis réglez votre souris gaming sur le mode sans fil RF 2.4G.</li> <li>Téléchargez et installez Armoury Crate sur : <u>https://www.asus.com/fr/supportonly/Armoury%20Crate/HelpDesk Download/</u></li> <li>Suivez les instructions du logiciel pour mettre à jour le firmware de votre souris gaming avec Armoury Crate.</li> <li>État de la batterie</li> <li>Le voyant DPI dignotera en rouge lorsque le niveau de batterie est inférieur à 20% et continuera ainsi jusqu'à épuisement de la batterie.</li> </ul> | Uw gamemuis instellen als een draadloze Bluetooth-muis         1. Stel de verbindingsschakelaar in op Bluetooth-modus.         OPMERKING: Volg alleen stap 2 wanneer u uw gamingmuis koppel met een ander apparaat.         1. Houd de linkermuisknop, de rechtermuisknop en de DPI-knop 3 seconden ingedrukt tot de DPI-indicator blauw knippert.         OPMERKING: Als u Bluetooth voor de eerste keer koppelt en dit na 1 minuut mislukt, licht de DPI-indicator rood op gedurende 5 seconden en keert deze vervolgens terug naar het originele verlichtingseffect.                                                                                                    |
| Removing the battery                                                                                                    | <ul> <li>Ihre Gaming Maus verbinden</li> <li>Ihre Gaming Maus als Bluetooth-drahtlose Maus einrichten</li> <li>Legen Sie den Schalter für die Verbindung auf Bluetooth-Modus<br/>fest.</li> <li>HINWEIS: Befolgen Sie Schritt 2 nur, wenn Sie Ihre Gaming<br/>Maus mit einem anderen Gerät koppeln.</li> <li>Halten Sie die Linke Maustaste, Rechte Maustaste und DPI-Taste<br/>3 Sekunden lang gedrückt, bis die LED der DPI-Anzeige blau blinkt.</li> <li>Die LED der DPI-Anzeige leuchtet 5 Sekunden lang blau<br/>und wechselt nach erfolgreicher Kopplung wieder in den<br/>ursprünglichen Lichteffekt zurück.</li> </ul>                                                                                                    | Ihre Gaming Maus als WLAN-drahtlose Maus einrichten           1. Verbinden Sie den USB-Dongle mit einem USB-Anschluss an<br>Ihrem Computer.           2. Legen Sie den Schalter für die Verbindung auf RF 2,4G WLAN-<br>Modus fest.           Firmware aktualisieren und anpassen           1. Verbinden Sie den USB-Dongle mit einem USB-Anschluss und<br>stellen Sie dann Ihre Gaming Maus auf den RF 2,4G WLAN-<br>Modus.           2. Laden Sie Armoury Crate unter www.asus.com/supportonly/<br>Armoury%20Crate/HelpDesk. Download/ herunter und<br>installieren Sie es.                                                                                                    | Ligar o seu rato gaming<br><u>Configurando seu mouse para jogos como um mouse sem fio</u><br><u>Bluetooth</u><br>1. Defina a chave de conexão para o modo Bluetooth.<br><u>NOTA:</u> Siga somente o passo 2 ao emparelhar o seu mouse de<br>jogo a um dispositivo diferente.<br>2. Pressione e segure o <b>botão esquerdo, o botão direito</b> e o <b>botão</b><br>DPI por 3 segundos até que o LED indicador de DPI pisque em azul.<br>3. O LED indicador de DPI acenderá em azul por 5 segundos e voltará a<br>efeito de iluminação original após o emparelhamento com sucesso.<br>NOTA: Se vorê estiver emparelhando o Bluetooth pela primeir                                                                                                    |

HINWEIS: Wenn Sie zum ersten Mal über Bluetooth koppeln und dies nach 1 Minute fehlschlägt, leuchtet die LED der DPI-Anzeige 5 Sekunden lang rot, um dann in den ursprünglichen Lichteffekt zurückzukehren.

NOTA: Se você estiver emparelhando o Bluetooth pela prir vez e falhar após 1 minuto, o LED indicador de DPI acender em vermelho por 5 segundos e então voltará ao efeito de uminação origina

۲

installieren Sie es. 3. Befolgen Sie die Anweisungen in der Software, um die Firmware

Die LED der DPI-Anzeige **blinkt rot**, wenn die Batterieleistung unter 20% liegt, so lange, bis die Batterieleistung erschöpft ist.

Ihrer Gaming Maus und des Dongles zu aktualisieren. 4. Passen Sie Ihre Gaming Maus über Armoury Crate an.

Akkustatus

#### Installazione con connessione RF senza fili

Inserite il dongle USB in una porta USB del vostro com one sulla modalità senza fili RF 2.4GHz.

#### Aggiornamento del firmware e personalizzazione

- 1. Collegate il mouse gaming al computer usando il cavo in dotazione
- quindi inserite il dongle USB in una porta USB.Scaricate e installate il software Armoury Crate dal sito <u>www.asus.</u>
- <u>com/supportonly/Armoury%20Crate/HelpDesk\_Download/</u>.
   Seguite le istruzioni del software per aggiornare il firmware del vostro
- mouse gaming e del dongle. 4. Usate Armory II per personalizzare il vostro mouse gaming.

### Stato della batteria

I LED del mouse gaming si accendono di **rosso (effetto respiro)** quando la carica residua della batteria è inferiore al 20% nelle modalità Bluetooth o RF 2.4G. Potete caricare la batteria del mouse gaming usando il cavo USB in dotazione.

### <u>Oyun farenizi RF kablosuz fare olarak ayarlama</u>

- ızın USB
- bağlantı noktasına bağlayın. 2. Bağlantı anahtarını **RF 2.4G Kablosuz moduna ayarlayın**

### Aygıt yazılımı güncelleme ve kişiselleştirme

- USB donanım kilidini bir USB bağlantı noktasına bağlayın ve oyun farenizi RF **2.4G Kablosuz moduna** ayarlayın.
- Armoury Crate yazılımını <u>www.asus.com/supportonly/</u> <u>Armoury%20Crate/HelpDesk\_Download/</u> adresinden indirip
- yükleyin. 3. Oyun farenizin donanım yazılımını güncellemek için yazılım
- talimatlarını izleyin. 4. Armoury Crate yazılımını kullanarak oyun farenize özelleştirin.

### Pil Durumu

DPI gösterge LED'i, pil gücü %20'nin altına düştüğünde kırmızı renkte yanıp sönecek ve pil gücü bitene kadar devam edecektir.

- Configurar el ratón para juegos como ratón inalámbrico de RF
- Conecte la llave USB integrada al puerto USB del equipo. Establezca el conmutador de conexión en el **modo inalámbrico** de 2,4 GHz de RF.

### Actualización del firmware y personalización

- Conecte la llave USB a un puerto USB y configure su mouse para juegos en el **modo inalámbrico de RF 2,4G.** 2. Descargue e instale el software Armoury Crate desde
- www.asus.com/supportonly/Armoury%20Crate/HelpDesk
- LED 3. Siga las instrucciones de software para actualizar el firmware del ratón para juegos. 4. Personalice el ratón para juegos mediante Armoury Crate.

### Estado de la batería El LED indicador de PPP **parpadeará en rojo** cuando la carga de la batería sea inferior al 20 % y continuará hasta que se agote.

Nastavení herní myši jako bezdrátové RF myši 1. Připojte dodaný kabel USB adaptér k portu USB počítače. 2. Nastavte přepínač připojení na bezdrátový radiofrekveno režim 2,4 G

### Aktualizování firmwaru a přizpůsobení

- Připojte USB adaptér k portu USB a potom nast bezdrátový režim RF 2.4G. vte herní mvš na Stábněte a nainstaluite software Armoury Crate z webu
- www.asus.com/supportonly/Armoury%20Crate/HelpDesk
- Podle pokynů softwaru zaktualizujte firmware herní myši.
   Přizpůsobte vaši herní myši pomocí Armoury Crate.

#### Stav baterie

-Když je stav baterie nižší než 20 %, indikátor LED DPI **bliká červeně**, dokud se baterie nevybije.

# Uw gamemuis instellen als een bekabelde RF-muis 1. Sluit de meegeleverde USB-dongle aan op de USB-poort van uw

- computer. 2. Stel de verbindingsschakelaar in op de **RF 2.4G draadloze modus**.

## De firmware en aanpassing bijwerken

- Sluit de USB-dongle aan op een USB-poort en stel uw gamingmuis in op de RF 2.4G draadloze modus.
   Download en installeer de Armoury Crate-software van www.asus.com/supportonly/Armoury%20Crate/HelpDesk\_ Download
- Download/.

   3.
   Volg de softwareinstructies voor het bijwerken van de firmware
   van uw gaming-muis. 4. Pas uw gamemuis aan met Armoury Crate.

### Batterijstatus

De DPI-indicator zal **rood knipperen** wanneer het batterijvermoge lager is dan 20% en dat blijven doen tot de batterij volledig plat is.

Configuração do seu rato gaming como um rato Wireless RF
 Ligue o adaptador USB a uma porta USB do seu computador.
 Defina o comutador do modo de ligação para o modo Wirele:

### Atualizar o firmware e personalizar

- Conecte o dongle USB a uma porta USB e configure o mouse para jogos no **modo RF 2.4G wireless**. Faca Download e instale o software Armoury Crate a partir de ury Crate a partir de nload e instale o softwa
- www.asus.com/supportonly/Armoury%20Crate/HelpDesk Download/.. Siga as instruções de software para atualizar o firmware do seu
- rato gaming. 4. Personalize o seu rato gaming usando a Armoury Crate.

## Estado da Bateria

O LED indicador de DPI **piscará em vermelho** guando a carga da bateria estiver abaixo de 20% e continuará até que a carga da bateria

#### Подключение игровой мыши

- Настройка мыши в качестве беспроводной мыши Bluetooth Установите переключатель подключения в положение **Режим** Bluetooth.
- **ПРИМЕЧАНИЕ:** При подключении игровой мыши к другому устройству выполните только шаг 2.
- Нажмите и удерживайте **левую**, правую и DPI кнопки в течен 3 секунд, пока индикатор DPI не замигает синим.
- Индикатор DPI загорится синим на 5 секунд, затем, после успешного сопряжения, вернется к исходному состоянию. ПРИМЕЧАНИЕ: Если, в первый раз не удается выпол сопряжение Bluetooth в течение 1 минуты, индикато загорится красным в течение 5 секунд, затем вернется к исходному состоянию.

### Pelihiiren liittäminen

### Pelihiiren asettaminen langattomaksi Bluetooth-hiireks

1. Aseta yhteyskytkin Bluetooth-tilaan

- HUOMAUTUS: Toimi vain vaiheen 2 mukaisesti, kun pariutat pelihiiren eri laitteen kanssa.
- Pidä hiiren vasenta painiketta, oikeaa painiketta ja DPI-painiketta painettuna 3 sekuntia, kunnes DPI LED -merkkiv
- 3. DPI LED -merkkivalo palaa sininen 5 sekuntia ja vaihtuu takaisin alkuperäiseen valaistustehosteeseen, kun pariutus on onnistunut
- HUOMAUTUS: Jos pariutat Bluetoothia ensimmäis ja se epäonnistuu 1 minuutin kuluttua, DPI LED -me palaa punaisena 5 sekuntia ja palaa taksin alkuperä valaistustehosteeseen.

### A játszóegér üzembe helyezése

- A játékegér beállítása mint Bluetooth vezeték nélküli egér 1. Állítsa a csatlakozűsi kapcsolót a Bluetooth mód állapotra.
- MEGJEGYZÉS:Csak akkor kövesse a 2. lépést, amikor a játék
- Nyomja meg és tartsa lenyomva a bal, jobb és DPI gombot 3 másodpercig, amíg a DPI LED jelzőfény kéken kezd villogni. 3. A DPI LED jelzőfény kék színnel gyúl fel 5 másodpercig, majd
- visszavált az eredeti világító effektusra miután sikereser

MEGJEGYZÉS: Ha a Bluetooth-ot első alkalommal párosítja é 1 perc után nem sikerül, a DPI LED jelzőfény vörösen gyúl fel másodpercig, majd visszavált az eredeti világító effektusra.

### Podłaczanie myszy dla graczy

Konfiguracja myszy dla graczy jako bezprzewodowej myszy

- z**tooth** Ustaw przełącznik połączenia w pozycji **trybu Bluetooth**.
- **UWAGA:** Krok 2 należy wykonać tylko w przypadku parow myszy dla graczy z innym urządzeniem.
- 2. Naciśnij **przyciski lewy, prawy** i **DPI** i przytrzymaj je przez 3
- sekundy, aż wskaźnik LED DPI zacznie migać na niebiesk
- Po pomyślnym sparowaniu wskaźnik LED DPI zaświeci się na 5 sekund na niebieski, a następnie przywrócony zostanie początkowy efekt podświetlenia.

UWAGA: Jeśli wykonywane po raz pierwszy parowanie Bluetooth zakończy się po upływie 1 minuty niepowodzeniem, wskaźnik LED DPI zaświeci się na 5 sekund na czerwono, a następnie przywrócony zostar początkowy efekt podświetlenia.

#### Pripojenie hernej myši

### <u>Nastavenie hernej myši ako káblová myš Bluetooth</u>

- 1. Spínač pripojenia prepnite do bezdrôtového režimu
- POZNÁMKA: Krok 2 je potrebné vykonať iba pri spárovaní hernej myši s iným zariadením.
- Stlačte a na 3 sekundy podržte stlačené lavé tlačidlo, pravé tlačidlo a tlačidlo DPI, až kým nezačne blikať modrý LED indikátor DPI.
   Modrý LED indikátor DPI bude svietiť po dobu 5 sekúnd a potom
- sa po úspešnom spárovaní prepne späť do dôvodného svetelnéh
- POZNÁMKA: Ak režim Bluetooth párujete po prvýkrát a do 1 minúty zlyhá, červený LED indikátor DPI svieti 5 sekúnd a potor sa vráti späť do pôvodného svetelného efektu. Stav batérie

#### Ansluta spelmusen

#### Installera spelmusen som en trådlös Bluetooth-mus

- 1. Ställ in kopplingsbrytaren på Bluetooth-läge.
- OBS: Följ bara steg 2 när du länkar din spelmus till en annan
- 2. Tryck på vänsterklick-, högerklick- och DPI-knappen och håll nedtryckta i 3 sekunder tills DPI-indikatorn blinkar blå.
- 3. DPI-indikatorn lyser blå i 5 sekunder och återgår därefter till att lysa med den ursprungliga ljuseffekten när länkningen är klar.
  - OBS: Om du länkar Bluetooth för första gången och det misslyckas efter 1 minut, så lyser DPI-indikatom röd i 5 sekunder och återgår därefter till den ursprungliga liuseffekten

#### Настройка игровой мыши в качестве беспроводной мыши

. Подключите адаптер USB к USB-порту компьютера Установите переключатель подключения в положение Беспроводной режим 2,4 ГГц.

### Обновление прошивки и настройка

- Подключите USB приемник к порту USB компьютера, затем установите мышь в **Беспроводной режим 2,4 ГГц**. установите мышь в веспроводной режим 2,411ц. Скачайте и установите программное обеспечение Arm Crate c<u>www.asus.com/supportonly/Armoury%20Crate/ HelpDesk\_Download/</u> Следуйте инструкциям для обновления прошивки мыц почениист e Armoury
- приемника. 4. Выполните настройку мыши с помощью Armoury Crate.

Инликатора DPI начнет **мигать красным цветом** при разряле

батареи ниже 20% и будет продолжать до полного разряда

 Pelihiiren asettaminen langattomana radiotaajuushiirenä

 1.
 Liitä toimitukseen kuuluva USB-käyttöavain tietokoneen USB

Laiteohjelmiston päivitys ja mukauttaminen

www.asus.com/supportonly/Armoury%20Crate/HelpDesk\_

Download/. 3. Päivitä pelihiiren laiteohjelmisto ohjelmiston ohjeiden mukaisesti. 4. Mukauta pelihiireesi Armoury Crate-ohjelmistolla.

DPI LED -merkkivalo **vilkkuu punaisena**, kun pariston varaus on alle 20 % ja se jatkuu, kunnes paristo on tyhjentynyt.

A játszóegér beállítása mint RF vezetéknélküli egér Csatlakoztassa a tartozékként kapott USB-hardverkulcsot a számítógép USB-portjába. Allítsa át a csatlakozási kapcsolót az **RF 2,4 GHz-es vezeték** 

A firmware frissítése és testreszabás

Csatlakoztassa az USB kulcsot az USB-portra és állítsa be a játszó egeret az RF 2.4G Vezeték nélküli mód.
 Töltse le és telepítse az Armoury Crate szoftvert a következő weboldalról <u>www.asus.com/supportonly/Armoury%20Crate/ HelpDexB. Download/</u>.
 Frissítse az egér firmware-ét a szoftver útmutatása szerint.
 Testreszabhatja a játékhoz való egérbe az Armoury Crate radióval

A DPI LED jelzőfény vörösen villog amikor az akkumulátor feszültsége

۲

20% alatt van és folytatja, amíg az akkulátor teljesen lemerül

Konfiguracja myszy dla graczy jako bezprzewodowej myszy

adiowej Podłącz dostarczony klucz USB do portu USB komputera. Ustaw przełącznik połączenia w pozycji trybu **połączenia bezprzewodowego RF 2.4G**.

Podłącz klucz sprzętowy USB do portu USB i ustaw bezprzewodowy tryb RF 2.4G myszy dla graczy.

Wskaźnik LED DPI zacznie **migać na czerwono**, gdy poziom naładowania baterii spadnie poniżej 20% i będzie migał do jej całkowitego rozładowania.

Aktualizácia firmvéru a prispôsobenie

USB kľúč zapojte do portu USB a hernú myš nastavte na bezdrôtový režim RF 2.4G.

Pri kapacite batérie menej ako 20 % bude **blikať červený** LED

Installera spelmusen som en trådlös RF-mus 1. Anslut den medföljande USB-donglen till datorns US 2. Ställ in kopplingsbrytaren på trådlöst 2,4 G frekven

inbyggda programvara. Anpassa spelmusen med Armoury Crate.

Uppdatering av inbyggd programvara och

len till en USB-port, och ställ in spelmusen på

Anslut USB-donglen till en USB-port, och ställ in spelmuse trådlöst RF 2,4G-läge. Hämta och installera Armoury Crate-programvaran från

DPI-indikatorn **blinkar röd** när batterinivån är lägre än 20 %, och

www.asus.com/supportonly/Armoury%20Crate/HelpDesk\_

Följ programvaruinstruktionerna för att uppdatera spelmusen

indikátor DPI, až kým sa batéria nevybije.

anpassning

Download/.

Batteristatus

fortsätter tills batterinivån är full.

<u>Nastavenie hernej myši ako káblová myš RF</u>

Aktualizowanie oprogramowania układowego

Pobierz i zainstaluj oprogramowanie Armoury Crate ze strony www.asus.com/supportonly/Armoury%20Crate/HelpDesk

Download/. Wykonaj instrukcje w oprogramowaniu, aby zaktualizować oprogramowanie układowe myszy do gier. Dostosuj myszy do gier za pomocą oprogramowania Armoury Crate.

Dodaný USB dongle zapojte do portu USB v počítači. Spínač pripojenia prepnite do **bezdrôtového režimu RF 2.4 G**.

Z lokality www.asus.com/supportonly/Armoury%20Crate/HelpDesk Download/ si prevezmite súbor Armoury Crate a nainštalujte si ho.

la pokynov softvéru vykonajte aktualizáciu firmvéru hernej myši. rej myši si prispôsobte podľa aplikácie Armoury Crate.

orns USB-port

2021/10/8 10:54:21

Akun tila

segítségével

Akkumulátor állapota

i dostosowywanie

Stan baterii

Liitä USB-käyttöavain USB-porttiin ja aseta pelihiiri **langattomaan** RF 2,4 G - tilaan. Lataa ja asenna Armoury Crate -ohjelmisto osoitteesta

Aseta liitäntäkytkin langattomaan RF 2.4G -tilaan.

Состояние аккумулятора

#### Koble til spillmusen

#### Sette opp spillmusen som en trådløs Bluetooth-mus

1. Sett tilkoblingsbryteren til **Bluetooth-modus**.

- MERK: Følg bare trinn 2 når du parer spillmusen med en
- Hold inne Venstreklikk-knappen, Høyreklikk-knappen og DPI knappen i 3 sekunder til DPI-indikatorlampen blinker bl
- DPI-indikatorlampen lyser blå i 5 sekunder, så går den tilbake til den opprinnelige lyseffekten når paring er vellykket.

MERK: Hvis du parer Bluetooth for første gang, og det mislykkes etter 1 minutt, lyser DPI-indikatorlampen rødt i 5 sekunder, så går den tilbake til den opprinnelige lyseffekter

### Batteristatus

DPI-indikatorlampen **blinker rødt** når batteristrømmen er under 20 %, og den fortsetter til batteriet er tomt.

1. وصِّل دونجل USB المرفق بمنفذ USB الموجود في الحاسوب.
 2. اضبط مفتاح الاتصال على الوضع اللاسلكي 2.4G الذي يعمل بالترددات اللاسلكية.

د وسل على وتعلي JSB واشيط مارس الألماب على وضع RF 2.4G واضيط مارس الألماب على وضع RF 2.4G
 د مرابع من على المرابط Armoury Crate وتشيئه من خلال الرابط والمرابط مارس المرابط والمرابط وو والمرابط والمرابط والمرابط والمرابط والمرابط والمرابط والمرابط والمرابط والمرابط والمرابط والمرابط والمرابط والم

**حالة البطارية** يومض مؤشر LED الخاص بـ DPI باللون الأحمر عندما تكون طاقة البطارية أقل من 20% ويستمر في ذلك حتى تنفذ طاقة البطارية.

figurarea mouse-ului dvs. pentru jocuri ca un mouse RF fără

Conectați dongle-ul USB inclus în pachet la portul USB de pe

Actualizarea firmware-ului și personalizarea

Conectați cheia USB la un port USB și setați mouse-ul pentru jocuri la modul RF 2.4G Wireless. Descărcați și instalați software-ul Armoury Crate de la adresa www.asus.com/supportonly/Armoury%20Crate/HelpDesk Download/

Download/. Urmați instrucțiunile din software pentru a actualiza firmware-ul mouse-ului pentru jocuri. Particularizați mouse-ul pentru jocuri cu ajutorul software-ului Armouru Crate

LED-ul indicator DPI va **clipi roșu** atunci când puterea bateriei este sub 20% și va continua până când energia bateriei este epuizată.

1. 제품과 함께 제공되는 USB 동글을 컴퓨터의 USB 포트에

USB 동글을 USB 포트에 연결하고 게이밍 마우스를 RF 2.4G

www.asus.com/supportonly/Armoury%20Crate/HelpDesk\_ Download/. 에서 Armoury Crate 소프트웨어를 다운로드하여 설치합니다.

연결 스위치를 RF 2.4G 무선 모드로 설정합니다.

지합니다. 프트웨어 지침에 따라 게이밍 마우스의 펌웨어를

**배터리 상태** 배터리 전원이 20% 미만으로 떨어지면 배터리 전원이 소진될 때까지 DPI 표시등 LED 가 계속 **빨간색으로 깜박입니다**.

<u>Налаштування ігрової миші як бездротової (режим РЧ 2,4 ГГц)</u>

Оновлення мікропрограми та налаштування

Підключіть ключ USB до ПК і переведіть ігрову мишу в

Бездротовий режим RF 2,4G. Завантажте и встановіть ПЗ Armoury Crate з <u>www.asus.com/</u> supportonly/Armoury%20Crate/HelpDesk\_Download/.

онуйте інструкції до програмного забезпечення щодо влення мікропрограми ігрової миші. Энайте налаштування параметрів ігрової миші за допог

Світлодіод стану DPI **мерехтить червоним**, коли заряд акумулятора нижче 20 %, і продовжує так мерехтіти, доки

иикач підключення в положення бездротового

<u>הגדרת עכבר הגיימינג כעכבר אלחוטי RF</u>

עדכון הקושחה והתאמה אישית

2 מורי

. 1. מחברים את דונגל ה-USB אל חיבור ה-USB במחשב. 2. מגדירים את מתג החיבור **למצב IRF 2.4G Wireless** 

Підключіть бездротовий адаптер USB до порту USB н

펌웨어 업데이트 및 사용자 지정

RF 무선 마우스로서 게이밍 마우스 설정하기

Starea bateriei

견결합니다

мп'ютері.

параметрів

режиму РЧ 2,4 ГГц.

Стан акумулятора

акумулятор не розрядиться.

무선모드로 설정합니다

Setați butonul de conectare la **modul wireless RF 2.4G**.

<u>/Download</u>. 3. إتبع تعليمات البر نامج لتحديث البر نامج الثابت الخاص بمار من الألعاب 4. خصص مار من الألعاب لديك باستخدام بر نامج Armoury Crate

www.asus.com/supportonly/Armoury%20Crate/HelpDesk\_

ضبط ماوس الألعاب لديك كماوس يعمل بالترددات اللاسلكية

تحديث البرنامج الثابت والتخصيص

Sette opp spillmusen som en trådløs RF-mus 1. Koble den medfølgende USB-donglen til datamaskinens USB-

. Sett tilkoblingsbryteren til RF 2,4 GHz trådløs modus.

Koble USB-donglen til USB-porten på datamaskinen, og sett deretter spillmusen til **RF 2,4 G trådløs modus**.

Last ned og installer Armoury Crate-programvaren fr www.asus.com/supportonly/Armoury%20Crate/HelpDesk

<u>Download/</u>. 3. Følg instruksjonene i programvaren for å oppdatere fastvaren til

Oppdaterer fastvaren og tilpass

spillmusen. 4. Tilpass spillmusen ved hjelp av Armoury Crate.

### توصيل ماوس الألعاب

- إعداد ماوس الألعاب كماوس لاسلكي Bluetooth
- 1. اضبط مفتاح الاتصال على وضع Bluetooth mode.
- مالحظات : اتبع الخطوة 2 فقط عند إقران فأرة اللعبة بجهاز أخر. ضغط مع التطويل على زر النقر الأيسر, وزر النقر الأيمن وزر DIP لمدة 3 ثوان حتى
- يو مض مؤشر DED الخاص بـ DPI باللون أزرق. 3. سيضىء مؤشر LED الخاص بـ DPI باللون أزرق لمدة 5 ثوانٍ ثم يتحول مرة أخرى لتأثير الإضاءة الأصلي بعد أن يتم الإقران بنجاح.

مالحقات: إذا كنت تقرن Bluetooth لأول مرة وفشل بعد 1 دقيقة، يضيء مونشر LED الخاص بـ PCI باللون الأحمر لمدة 5 ثواني ثم يعود مرة أخرى التأثير الإضاءة الأصلي.

#### Conectarea mouse-ului dvs. pentru jocuri <u>Configurarea mouse-ului dvs. pentru jocuri ca un mouse Blue</u> fără fir

- Setati butonul de conectare la **modul Bluetooth**.
- NOTĂ: Urmați pasul 2 numai când asociați mouse-ul de joc cu un alt dispozitiv.
- 2. Apăsati și tineți apăsat butonul clic stânga, butonul clic dreapta și **butonul DPI** timp de 3 secunde până când LED-ul indicator DF
- LED-ul indicator DPI se va aprinde albastru timp de 5 secunde, apoi va reveni la efectul de iluminare original după asocierea cu succes.
- NOTĂ: Dacă asociați Bluetooth pentru prima dată și eșuează după 1 minut, LED-ul indicator DPI se aprinde roșu timp de 5 secunde, apoi revine la efectul de iluminare original.

### 게이밍 마우스 연결하기 블루투스 무선 마우스로서 게이밍 마우스 설정하기

۲

- 1. 연결 스위치를 **블루투스 모드**로 설정합니다.
- **참고** : 게이밍 마우스를 다른 장치에 페어링할 때만 2 단계를 따르십시오 .
- DPI 표시등 LED가 파란색으로 깜박일 때까지 **왼쪽 클릭 버튼, 오른쪽 클릭 버튼 및 DPI 버튼**을 3초 동안 길게 누릅니다.
- 성공적으로 페어링되면 DPI 표시등 LED가 5초 동안 파란색으로 켜진 후 원래의 조명 효과로 다시 전환됩니다

**참고 :** 블루투스를 처음 페어링하던 중 1 분 후 페어링이 실패하면 DPI 표시등 LED 가 5 초 동안 빨간색으로 켜진 후 원래의 조명 효과로 되돌아갑니다.

#### Підключення ігрової миші

- Налаштування ігрової миші як бездротової Bluetooth-миші Встановіть перемикач підключення у режим Bluetooth.
- ПРИМІТКА: Виконуйте крок 2 лише під час створення пари ігрової миші з іншим пристроєм. Натисніть і утримуйте ліву кнопку, натисніть і утримуйте
- праву кнопку і кнопку DPI 3 секунди, доки світло почне мерехтіти синій. діод стану DPI
- Індикатор DPI засвітиться синій на 3 секунди, а потім, після успішного поєднання в пару, повернеться на оригінальний ефект оскітлення

ПРИМІТКА: Якщо ви вперше утворюєте пару по Bluetooth, і за 1 хвилину виникає помилка поєднання в пару, діод стану DPI засвічується червоним 5 секунд, а повертається на оригінальний ефект освітлення.

#### Bluetooth הגדרת עכבר הגיימינג כעכבר אלחוטי

- Bluetooth הגדרת עכבר הגיימינג כעכבר אלחוטי .1. העבר את מתג ההתחברות למצב Bluetooth.
- - חבר את מתאם ה-USB ליציאת USB, והעבר את עכבר המשק למצב RF 2.4G על העבר את עכבר המשק למצב
- לחץ והחזק את הלחצן השמאלי, לחץ לחיצה ימנית ועל לחצן ה-DPI למשך 3 שניות עד נורית חיווי ה-DPI תהבהב בצבע כחול. 3. נורית חיווי ה-DPI תידלק בצבע כחול למשר 5 שניות. ולאחר מכו תחזור למצב התאורה המקורי בסיום תהליך שיוך מוצלח.
- הערה: אם אתה מבצע שיוך Bluetooth בפעם הראשונה והתהליך נכשל לאחר דקה אחת, נורית חיווי ה-DPI תידלק למשך 5 שניות ולאחר מכן תחזור למצב התאורה המקורי.
- מורידים ומתקינים את התוכנה vuruury crate מושיניים.
   <u>www.asus.com/supportonly/Armoury%20Crate/HelpDesk</u>.
   <u>/Download</u>
   פועלים לפי ההוראות להתקנת התוכנה לעדכון הקושחה של עכבר הגיימינג. 4. מתאימים אישית את עכבר הגיימינג באמצעות ury Crate
  - סטטוס הסוללה ורית חיווי ה-DPI **תהבהב בצבע אדום** אם רמת הטעינה של הסוללה צונחת ותחת ל-20%, והיא תמשיך להבהב עד שהסוללה תתרוקן לגמרי.

ח את התוכנה Armoury Crate מהכתורת

### マウスを接続する

## Bluetooth®モードで使用する

- 1. 本機底面の接続モードスイッチを Bluetooth® モード に設定し
  - ご参考:別の Bluetooth®機器とペアリングする場合や再 ペアリングする場合のみ、手順2を実行してください
- DPIインジケーターが青色に点滅するまで、左クリック、右ク リック、DPIボタンを3秒間長押しします。
- 3. Bluetooth<sup>®</sup> 機器でペアリングを行います。ペアリングが完了 するとDPIインジケーターが青色に5秒間点灯し、その後は元 するとDPIインジケーター の点灯状態に戻ります。

ご参考:はじめてペアリングする際、ペアリング状態が1 分間続き DPI インジケーターが5秒間赤色に点灯してから元の点灯状態に戻った場合は、ペアリングに失敗しています。

### <u>2.4GHz ワイヤレスモードで使用する</u>

- 1. 付属のUSBレシーパーをパソコンのUSB ポートに接続します。
   2. 本機底面の接続モードスイッチを 2.4GHz
- ワイヤレスモードに設定します

# ファームウェア更新と設定のカスタマイ

- ・ 付属のUSBレシーバーをパソコンのUSBポートに接続し、 接続モードスイッチを **2.4GHzワイヤレスモード** に設定し ます。 。 pury Crate ソフトウェアをダウンロードしてインストー
- ルします。 www.asus.com/supportonly/Armoury%20Crate/ <u>HelpDesk Download/</u> 3. 画面の指示に従い、キーボードのファームウェアを更新し
- ます。 ょり。 4. Armoury Crate で設定をカスタマイズします。

## バッテリー状態 バッテリー残量が20%未満になるとDPIインジケータは赤色 に点滅します。

**Safety Guidelines** Keep the device away from liquid, humidity, or moisture. Operate the device only within the specific temperature range of 0°C(32°F) to 40°C(104°F). When the device exceeds the maximum temperature, unplug or switch off the device to let it cool down

安全說明

·此滑鼠只應在溫度不高於 40°C(104°F)的環境下使用。 ·安裝錯誤型號的電池可能會導致爆炸。

#### Notices

### Limitation of Liability

Circumstances may arise where because of a default on ASUS' part or other liability, you are entitled to recover damages from ASUS. In each such instance, regardless of the basis on which you are entitled to claim damages from ASUS, ASUS is liable for no more than damages for bodily injury (including death) and damage to real property and tangible personal property; or any other actual and direct damages resulted from omission or failure of performing legal duties under this Warranty Statement, up to the listed contract price of each product. ASUS will only be responsible for or indemnify you for loss, damages or claims based in contract, tort or infringement under this Warranty Statement.

This limit also applies to ASUS' suppliers and its reseller. It is the maximum for which ASUS, its suppliers, and your reseller are collectively responsible.

UNDER NO CIRCUMSTANCES IS ASUS LIABLE FOR ANY OF THE FOLLOWING: (1) THIRD-PARTY CLAIMS AGAINST YOU FOR DAMAGES; (2) LOSS OF, OR DA TO, YOUR RECORDS OR DATA; OR (3) SPECIAL, INCIDENTAL, OR INDIRECT DAMAGES OR FOR ANY ECONOMIC CONSEQUENTIAL DAMAGES (INCLUDING L PROFITS OR SAVINGS), EVEN IF ASUS, ITS SUPPLIERS OR YOUR RESELLER IS INFORMED OF THEIR POSSIBILITY.

#### **Federal Communications Commission Statement**

This device complies with Part 15 of the FCC Rules. Operation is subject to the following two conditions: • This device may not cause harmful interference.

This device may not cause harmful interference. This device may not cause harmful interference received including interference that may cause undesired operation. his equipment has been tested and found to comply with the limits for a Class B digital device, pursuant to Part 15 of the FCC Rules. These limits are designed o provide reasonable protection against harmful interference in a residential installation. This equipment generates, uses and can radiate radio frequency nergy and, if not installed and used in accordance with manufacturer's instructions, may cause harmful interference to radio communications. However, there no guarantee that interference will not occur in a particular installation. If this equipment does cause harmful interference to radio or television reception, which can be determined by turning the equipment off and on, the user is encouraged to try to correct the interference by one or more of the following encourse:

- Reorient or relocate the receiving antenna. Increase the separation between the equipment and receiver. Connect the equipment to an outlet on a circuit different from that to which the receiver is connected. Consult the dealer or an experienced radio/TV technician for help.

CAUTION! The use of shielded cables for connection of the monitor to the graphics card is required to assure compliance with FCC regulations. Changes or modifications to this unit not expressly approved by the party responsible for compliance could void the user's authority to operate this equipment.

#### **RF Exposure Warning**

nt complies with FCC RF exposure limits set forth for an uncontrolled environment. The equipment must not be co-located or operating in conjunction with any other antenna or transmitter

### REACH

Complying with the REACH (Registration, Evaluation, Authorisation, and Restriction of Chemicals) regulatory framework, we published the chemical substances in our products at ASUS REACH website at <a href="http://csrasus.com/english/REACH.htm">http://csrasus.com/english/REACH.htm</a>.

# ASUS Recycling/Takeback Services

ASUS recycling and takeback programs come from our commitment to the highest standards for protecting our environment. We believe in provio solutions for you to be able to responsibly recycle our products, batteries, other components as well as the packaging materials. Please go to <u>http:</u> <u>com/english/Takeback.htm</u> for detailed recycling information in different regions.

### Proper disposal

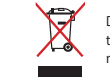

DO NOT throw the device in municipal waste. This product has been designed to enable proper reuse of parts and recycling. The symbol of the crossed out wheeled bin indicates that the product (electrical, electronic equipment and mercury-containing button cell battery) should not be placed in municipal waste. Check local regulations for disposal of electronic products.

DO NOT throw the device in fire. DO NOT short circuit the contacts.

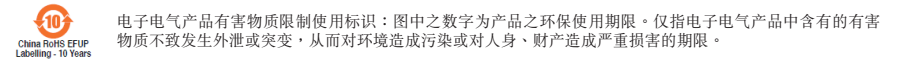

| 部件名称                  | 月書初回  |        |        |               |            |              |
|-----------------------|-------|--------|--------|---------------|------------|--------------|
|                       | 铅(Pb) | 汞 (Hg) | 镉 (Cd) | 六价铬 (Cr (VI)) | 多溴联苯 (PBB) | 多溴二苯醚 (PBDE) |
|                       | ×     | 0      | 0      | 0             | 0          | 0            |
|                       | 0     | 0      | 0      | 0             | 0          | 0            |
|                       | 0     | 0      | 0      | 0             | 0          | 0            |
| 其它                    | ×     | 0      | 0      | 0             | 0          | 0            |
| 木志格依据 SI/T 11364 的担定编 | tal o |        |        |               |            |              |

\*\*\*你做做 5// 11:06-1 用废定轴码。 ): 表示该有害物质在该语种所有均质材料中的含量均在 GB/T 26572 规定的限量要求以下。 × 表示该有害物质在交在该语件的某一均质材料中的含量提出 GB/T 26572 规定的限量要求,然该部件仍符合欧盟指令 2011/65/EU 的规范。 备注:此产品所标示之环保使用期限,系指在一般正常使用状况下。

限用物質及其化學符號:

|                                    | 限用物質及其化學符號 |        |        |            |            |              |
|------------------------------------|------------|--------|--------|------------|------------|--------------|
|                                    | 鉛(Pb)      | 汞 (Hg) | 鎘 (Cd) | 六價鉻 (Cr+6) | 多溴聯苯 (PBB) | 多溴二苯醚 (PBDE) |
|                                    | —          | 0      | 0      | 0          | 0          | 0            |
|                                    | 0          | 0      | 0      | 0          | 0          | 0            |
|                                    | _          | 0      | 0      | 0          | 0          | 0            |
|                                    | _          | 0      | 0      | 0          | 0          | 0            |
| 考1. "O" 係指該項限用物質之百分比含量未超出百分比含量基準值。 |            |        |        |            |            |              |

備考 2. "-" 係指該項限用物質為排除項目

# Simplified UKCA Declaration of Conformity

reby declares that this device is in compliance with the essential requirements and other relevant provisions of The Radio Equipment Regulations 2017 (S.I. 2017/1206). Full text of UKCA declaration of conformity is available at https://www.asus.com/support/

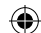

#### Précautions d'emploi de l'appareil : Soyez particuli

۲

- stations-service et les garages professionnels). Évitez d'utiliser cet appareil à proximité de dispositifs médicaux implantés lors d'un appel téléphonique. Si vous portez un implant Evice o duniser cet appareir a proximite de dispositions medicadis implantes fors à un appet releptionique. Si vous portez un implant électronique (stimulateurs cardiaques, pompes à insuline, neurostimulateurs...), veuillez impérativement respecter une distance minim 15 centimètres entre cet appareil et l'implant pour réduire les risques d'interférence. Utilisez cet appareil dans de bonnes conditions de réception pour minimiser le niveau de rayonnement. Ce n'est pas toujours le cas dan certaines zones ou situations, notamment les parkings souterrains, les ascenseurs, en train ou en voiture ou tout simplement dans un su
- al couvert par le réseau d. Tenez cet appareil à distance du ventre des femmes enceintes et du bas-ventre des adolescents.

**NCC: Taiwan Wireless Statement** 

VCCI: Japan Compliance Statement

取扱説明書に従って正しい取り扱いをして下さい。

CE RED RF Output table (Directive 2014/53/EU)

tekst EU izjave o sukladnosti dostupan je na: www.asus.com/support

atitikties deklaracijos tekstą galima rasti: www.asus.com/support

bildiriminin tam metni şu adreste bulunabilir: <u>www.asus.com/support</u>

tekst EU izjave o usklađenosti dostupan je na: www.asus.com/

(2403 - 2480 MHz) - Dongle

(2402 - 2480 MHz) - Mouse

(2403 - 2480MHz) - Mouse (2403 - 2480 MHz) - Dongle

(2402 - 2480 MHz) - Mous

低功率射頻器材技術規範

響附近雷達系統之操作

C

Ø

Bluetooth

2.4GHz wireless

Bluetooth

**CE Mark Warning** 

CE

**VCCI Class B Statement** 

警告 VCCI 準拠クラス B 機器(日本)

**KC: Korea Warning Statement** 

**Ukraine Certification Logo** 

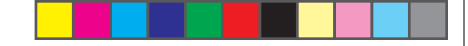

t vigilant quant à votre sécurité lors de l'utilisation de cet appareil dans certains lieux (les aéroports, les hôpitaux, les

## \_\_\_\_ Lithium-Ion Battery Warning \_\_\_

CAUTION: Danger of explosion if battery is incorrectly replaced. Replace only with the same or equivalent type recommended by the manufacturer. Dispose of used batteries according to the manufacturer's instructions.

日本中的加出机场不安。 「取得審驗證明之低力率射頻器材,非經核准,公司、商號或使用者均不得擅自變更頻率、加大功率或變更原設計之特性及功能。低功率 射頻器材之使用不得影響飛航安全及干擾合法通信;經發現有干擾現象時,應立即停用,並改善至無干擾時方得鑑讀使用。前述合法通信, 指依電信管理法規定作業之無線電通信。低功率射頻器材須忍受合法通信或工業、科學及醫療用電波輻射性電機設備之干擾。」應避免影

この装置は、情報処理装置等電波障害自主規制協議会 (VCCI)の基準に基づくクラスB情報技術装置です。この装置は、家庭環境で使用 することを目的としていますが、この装置がラジオやテレビジョン受信機に近接し a て使用されると、受信障害を引き起こすことがあ

Radio Frequency (RF) Exposure Information

CAN ICES-003(B)/NMB-003(B)

vation. Science and Economic Development Canada (ISED) radio frequency exposure limits. less Device should be used in such a manner such that the pot nanner such that the potential for human contact during normal operation is minimized. n compliant with the ISED RF Exposure limits under portable exposure conditions. (antennas are less than 20 cm

#### Informations concernant l'exposition aux fréquences radio (RF)

La puissance de sortie rayonnée du dispositif sans fil est inférieure aux limites d'exposition aux radiofréquences d'Innovation, Sciences et Développement économique Canada (ISED). Le dispositif sans fil doit être utilisé de manière à minimiser le potentiel de contact humain pendant le fonctionnement normal. Cet appareil a également été évalué et montré conforme aux limites d'exposition RF ISED dans des conditions d'exposition portable. (les antennes mesuren equences d'Innovation, Sciences et Développe moins de 20 cm du corps d'une personne

Accessories that came with this product have been designed and verified for the use in connection with this product. Never use accessories for other products to prevent the risk of electric shock or fire.

付属品は本製品専用です。本製品を使用の際には、必ず製品パッケージに付属のものをお使いべださい。また、付属品は絶対他の製品には使 用しないでください。製品破損もしくは、火災や感電の原因となる場合があります。

#### Compliance Statement of Innovation, Science and Economic Development Canada (ISED)

This device complies with Innovation, Science and Economic Development Canada licence exempt RSS standard(s). Operation is subject to the following two conditions: (1) this device may not cause interference, and (2) this device must accept any interference, including interference that may cause undesired operation of the device.

#### Déclaration de conformité de Innovation, Sciences et Développement économique Canada (ISED)

Le présent appareil est conforme aux CNR d'Innovation, Sciences et Développement économique Canada applicables aux appareils radio exempts L'exploitation est autorisée aux deux conditions suivantes : (1) l'appareil ne doit pas produire de brouillage, et (2) l'utilisateur de l'appareil doit acce illage radioélectrique subi, même si le brouillage est susceptible d'en compro . mettre le fonctionner CAN ICES-003(B)/NMB-003(B)

B급 기기 (가정용 방송통신기자제) 이 기기는 가정용(B급) 전자파적합기기로서 주로 가정에서 사용하는 것을 목적으로 하며, 모든 지역에서 사용할 수 있습니다.

### **EAC Certification Logo**

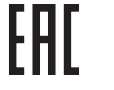

| Maximum Output Power (EIRP) |  |  |  |  |
|-----------------------------|--|--|--|--|
| 7 dBm                       |  |  |  |  |
| 0 dBm                       |  |  |  |  |
| 7 dBm                       |  |  |  |  |

## UKCA RF Output table (The Radio Equipment Regulations 2017)

| Maximum Output Power (EIRP) |  |  |  |  |
|-----------------------------|--|--|--|--|
| 7 dBm                       |  |  |  |  |
| 0 dBm                       |  |  |  |  |
| 7 dBm                       |  |  |  |  |

English ASUSTeK Computer Inc. hereby declares that this device is in compliance with the essential requirements and other relevant pro Directives. Full text of EU declaration of conformity is available at: <u>www.asus.com/support</u>

Français AsusTek Computer Inc. déclare par la présente que cet appareil est conforme aux critères essentiels et autres clauses pertinentes des directive: concernées. La déclaration de conformité de l'UE peut être téléchargée à partir du site Internet suivant : <u>www.asus.com/support</u>.

Deutsch ASUSTeK Computer Inc. erklärt hiernit, dass diese Gerät mit den wesentlichen Anforderungen und anderen relevanten Bestimmungen der zugehörigen Richtlinien übereinstimmt. Der gesamte Text der EU-Konformitätserklärung ist verfügbar unter: <u>www.asus.com/support</u> Italiano ASUSTeK Computer Inc. con la presente dichiara che questo dispositivo è conforme ai requisiti essenziali e alle altre disposizioni pertinenti con le direttive correlate. Il testo completo della dichiarazione di conformità UE è disponibile all'indirizzo: <u>www.asus.com/support</u>

Русский Компания ASUS заявляет, что это устройство соответствует основным требованиям и другим соответствующим условиям

Этехник компалия лосоз заявлясь, и то то устроисные соответствует основным преозванным прответствующим условиям соответствую директив. Поробную информацию, пожалуйства, смотрите на <u>www.asus.com/support</u>
Български С настоящото ASUSTeK Computer Inc. декларира, че това устройство е съответствие със съществените изисквания и другите прил постановления на свързаните директиви. Пълният текст на декларацията за съответствие на EC е достъпна на адрес: <u>www.asus.com/support</u> Hrvatski ASUSTeK Computer Inc. ovim izjavljuje da je ovaj uređaj sukladan s bitnim zahtjevima i ostalim odgovarajućim odredbama vezanih direktiva. Cijeli

Čeština spore o sunalniosti dostupan je na <u>intrinautoculi suppor</u> Čeština spore o sunalniosti dostupan je na <u>intrinautoculi suppor</u> čeština spore je začeni prohlášení o shodě EU je k dispozici na adrese: <u>www.asus.com/support</u>

Dansk ASUSTeK Computer Inc. erklærer hermed, at denne enhed er i overensstemmelse med hovedkravene og andre relevante bestemmelser i de relatered direktiver. Hele EU-overensstemmelseserklæringen kan findes på: <u>www.asus.com/support</u>

Nederlands ASUSTeK Computer Inc. verklaart hierbij dat dit apparaat voldoet aan de essentiële vereisten en andere relevante bepalingen van de verwante richtijnen. De volledige tekst van de EU-verklaring van conformiteit is beschikbaar op: <u>www.asus.com/support</u> Eesti Käesolevaga kinnitab ASUSTeK Computer Inc, et see seade vastab asjakohaste direktiivide oluliste nõuetele ja teistele asjassepuutuvatele sätetele. EL

astavusdeklaratsiooni täielik tekst on saadaval järgmisel aadressil: <u>www.asus.com/support</u>

Suomi ASUSTEK Computer laci in Jadata programati autori in <u>International Japata</u> Suomi ASUSTEK Computer laci in limoitta atten, että tämä laite on asiaankuuluvien direktiivien olennaisten vaatimusten ja muiden tätä koskevien säädöste mukainen. EU-yhdenmukaisuusilmoituksen koko teksti on luettavissa osoitteessa: <u>www.asus.com/support</u>

πακαπιστ. 20-γησιστηνικαιουματικού ποι το του το που το που το ποριστού του το ποριστού του το ποριστικό το που Ε**λληνικά** Με το παρόν, η AsuSTek Computer πο δηλώνει ότι αυτή η συσκευτή ουμμορφώναται με της θεμελιώδεις απαιτήσεις και άλλες σχετικές διατάξεις των Οδηγιών της ΕΕ. Το πλήρες κείμενο της δήλωσης συμβατότητας είναι διαθέσιμο στη διεύθυνση: <u>www.asus.com/support</u>

Magyar Az ASUSTeK Computer Inc. ezennel kijelenti, hogy ez az eszköz megfelel a kapcsolódó Irányelyek lényeges követelményeinek és egyéb vonatkozó elkezéseinek. Az EU megfelelőségi nyilatkozat teljes szövege innen letölthető: www.asus.com/support

Tensenezzenez zz. to inegretosogi minatozzen tejes zorege atbilit mien retorneto <u>ministrazostali zapost</u> Latviski ASDER Computer Inc. ar so pazijo, ka ŝi lerice atbilit saistito Direktivu bŭtiskajām prasibām un citiem citiem saistošajiem nosacijumiem. Pilns ES atbilstibas pazijojuma teksts pieejams šeit: <u>www.asus.com/support</u>

Lietuvių "ASUSTeK Computer Inc." šiuo tvirtina, kad šis įrenginys atitinka pagrindinius reikalavimus ir kitas svarbias susijusių direktyvų nuostatas. Visa ES

Norsk ASUSTEK Computer Inn. erklærer herved at denne enheten er i samsvar med hovedsaklige krav og andre relevante forskrifter i relaterte direktive Fullstendig tekst for EU-samsvarserklæringen finnes på: <u>www.asus.com/support</u>

Polski Firma ASUSTeK Computer Inc. niniejszym oświadcza, że urządzenie to jest zgodne z zasadniczymi wymogami powiązanych dyrektyw. Pełny tekst deklaracji zgodności UE jest dostępny pod adresem: www.asus.com/support

Portugués A ASUSTeK Computer Inc. declara que este dispositivo está em conformidade com os requisitos essenciais e outras disposições relevantes das Diretivas relacionadas. Texto integral da declaração da UE disponível em: <u>www.asus.com/support</u> Română ASUSTeK Computer Inc. declară că acest dispositivo está em conformidade reintegral e ja lor prevederi relevante ale directivelor conexe. Textul complet al declarației de conformitate a Uniunii Europene se găsește la: <u>www.asus.com/support</u>

Srpski ASUSTeK Computer Inc. ovim iziavliuie da ie ovaj uređaj u saglasnosti sa osnovnim zahtevima i drugim relevantnim odredbama povezanih Direktiva. Pun tekst EU deklaracije o usaglašenosti je dostupan da adresi: www.asus.com/support

run reski to deklaracije o usagladenosti je dostupil u da adreši. <u>Wrw.asus.com/asus.com/sporti</u> Slovenský Spolčnosť ASUSTRK Computer Inc. týmto vyhlauje, že toto zamiadenie vyhovuje základným požiadavkám a ostatým príslušným i príslušných smerníc. Celý text vyhlásenia o zhode pre štáty EÚ je dostupný na adrese: <u>www.asus.com/support</u>

#### Slovenščina ASUSTeK Computer Inc. izjavlja, da je ta naprava skladna z bistvenimi zahtevami in drugimi ustreznimi določbami povezanih direktiv. Celotno

besedilo EU-izjave o skladnosti je na voljo na spletnem mestu: www.asus.com/support Español Por la presente, ASUSTEK Computer Inc. declara que este dispositivo cumple los requisitos básicos y otras disposiciones pertinentes de las directivas relacionadas. El texto completo de la declaración de la UE de conformidad está disponible en: <u>www.asus.com/support</u>

Svenska ASUSTeK Computer Inc. förklarar härmed att denna enhet överensstämmer med de grundläggande kraven och andra relevanta föreskrifter i relaterade direktiv. Fulltext av EU-försäkran om överensstämmelse finns på: <u>www.asus.com/support</u>

Українська ASUSTEK Computer Inc. заявляе, що цей пристрій відповідних основним вимогам та іншим відповідним положенням відповідних Директив Повний текст декларації відповідності стандартам ЄС доступний на: <u>www.asus.com/support</u> Türkçe AsusTek Computer Inc., bu aygıtın temel gereksinimlerle ve ilişkili Yönergelerin diğer ilgili koşullarıyla uyumlu olduğunu beyan eder. AB uygunluk

Bosanski ASUSTeK Computer Inc. ovim izjavljuje da je ovaj uređaj usklađen sa bitnim zahtjevima i ostalim odgovarajućim odredbama vezanih direktiva. Cijeli

עברית .ASUSTek Computer Inc מצהירה בזאת כי מכשיר זה תואם לדרישות החיוניות ולשאר הסעיפים הרלוונטיים של תקנה. ניתן לקרוא את הנוסח המלא של הצהרת התאימות הרגולטורית עבור האיחוד האירופי בכתובת: <u>https://rog.asus.com/suppor</u>t

#### ASUSTek COMPUTER INC Manufacture F., No. 15, Lide Rd., Beitou Dist., Taipei City 112, Taiwan dress, Citv Authorized Re ntative in Europe ASUS COMPUTER GmbH Harkortstrasse 21-23, 40880 Ratingen Address Country Authorized Representative in United Kingdom ASUSTEK (UK) LIMITED 1st Floor, Sackville House, 143-149 Fenchurch Street, London, EC3M 6BL Address England United Kingdom Country

### Горячая линия Службы технической поддержки в России:

мер для звонков по России: 8-800-100-2787 Номер для пользователей в Москве: +7(495)231-1999

я работы: Пн-Пт, 09:00 - 21:00 (по моско

Официальные сайты ASUS в России:

www.asus.ru

www.asus.com/ru/support